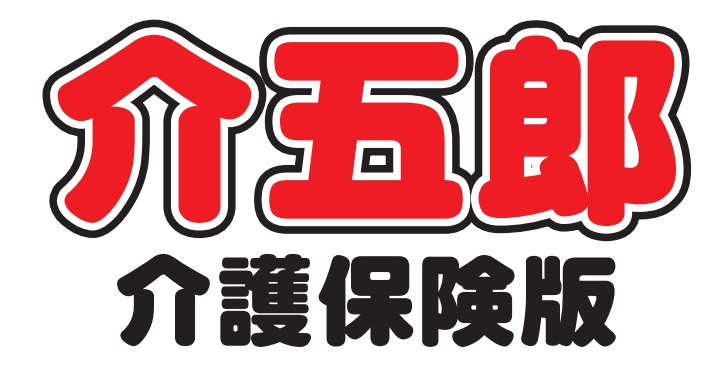

## 差分マニュアル

## Ver. 8. 6. 2. 0

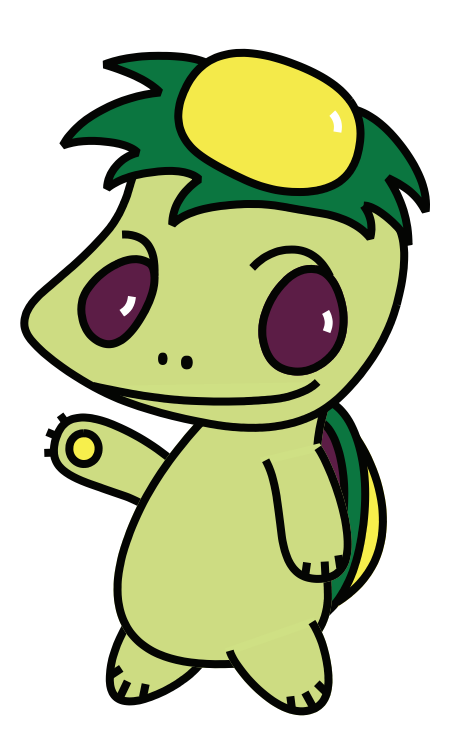

株式会社インフォ・テック

P. 2

| 2. 介五郎の変更内容               | Р. З |
|---------------------------|------|
| 2-1. 総合事業サービスマスタへの医療費控除欄  | Р. З |
| の追加                       |      |
|                           |      |
| 2-2. (訪問介護)A2 サービスの担当者給与設 | P. 6 |
| 定の変更                      |      |

1. はじめに

2-3. 提供票・提供票別表の出力形式の変更 P.7

### 2-4. その他の小さな変更 P.8

## 1.はじめに

今回更新した Ver.8.6.2.0 では、以下の変更を行っております。今回の変更点は主に総合事業にかかわるものになっております。

■総合事業サービスマスタへの医療費控除の設定項目追加

総合事業サービスマスタで、自治体が独自に医療費控除の対象/対象外を定めている場合に対応できる ように、サービスコードごとに医療費控除の有無を選択できるチェック項目を追加しました。

■総合事業 A2 サービス用のヘルパー給与単価の項目追加

訪問介護システムでヘルパーの給与単価を設定するときに、総合事業のA2サービスの「/2」から「/ 5」のサービスコードに対して、個別に単価を設定できるようにしました。

■提供票/提供票別表の出力形式の変更

システム設定で印刷様式を「事業所のみ」にして提供票/提供票別表を印刷すると、サービス種類ごと にページを分けて印刷されます。しかしこの設定は主にケアプラン側のためのもので、サービス事業 側が提供票を印刷するときにはページを分けなくても良いものでした。

今回の変更で、サービス事業所側が提供票を印刷するときには、同じページに複数のサービス種類を 記載するようになりました。(=1利用者が総合事業のA2サービスとA3サービスを併用する場合な どに余計な改ページを挟まなくなります)

■その他の小さな変更

そのほか、不具合修正と以下のような小変更を行っております。

①各計画書・アセスメントの印刷時、要介護度欄に事業対象者も記載されるように変更しました。
②各種計画書の印刷条件指定の絞り込み条件に、事業対象者を追加しました。

③介護予防計画書の明細入力画面でサービス種別の補助入力に総合事業サービスを追加しました。

④週間スケジュール入力画面の「総合事業を含む」のチェックを初期値でオンにしました。

⑤(訪問介護・通所介護)計画書のタイトル設定画面に、事業対象者の設定項目を追加しました。

⑥通所介護業務日誌(新様式)の職員入力画面で、介護職員の登録可能人数を6人に増やし、また文 字入力で追記できる枠を追加しました。

⑦勤務実績一覧表に総合事業のサービスを取得できるようにしました。

## 2.介五郎の変更内容

2-1.総合事業サービスマスタへの医療費控除欄の追加

総合事業サービスマスタで設定できる項目に、サービスコードごとに医療費控除の対象にするかどう か選択できるチェック項目を追加しました。

訪問型サービスのうち生活援助中心型については、原則医療費控除の対象に含まれません。しかし<u>独</u> 自サービス(=A2~A4 サービス)については自治体ごとに定められるので、自治体が独自に控除の対 象サービスを定めている場合があります。そのため個別に控除対象を設定できる項目を追加しました。

初期状態では全てのサービスコードが医療費控除の対象になっています。自治体が控除の対象外と定 めた場合のみ、以下の説明を読んで対象からはずしてください。

|                                                                                                    | 77,9<br>3 Eni Ed Ed E3 E3 E4 E4                                                                                                    | ×                                                                                                    |
|----------------------------------------------------------------------------------------------------|----------------------------------------------------------------------------------------------------|----------------------------------------------------------------------------------------------------|
| 」<br>一                                                                                                    | 新削除 取込 印刷 登録 終了                                                                                                    |                                                                                                    |
| 保険者番号                                                                                                    | 271007-大阪市                                                                                                    | → 施行年月日 平成29年04月01日 →                                                                                                    |
| サービス種類                                                                                                    | A2-訪問型サービス(独自)                                                                                                    | → 地域単価 0-標準単価 ~                                                                                                    |
| A2     1111       A2     1113       A2     1114       A2     1114       A2     1114       A2     1114       A2     1114       A2     1121       A2     1121       A2     1213       A2     1214       A2     1213       A2     1214       A2     1213       A2     1214       A2     1215       A2     12215       A2     12215 | サービス名称       訪問型独自サービスI       訪問型独自サービスI・初任       訪問型独自サービスI・初任・同一       訪問型独自サービスI/2・同一       訪問型独自サービスI/2・同一       訪問型独自サービスI/2・同一       訪問型独自サービスII/2・同一       訪問型独自サービスII/2・同一       訪問型独自サービスII/2・同一       訪問型独自サービスII/2・同一       訪問型独自サービスII・初任       訪問型独自サービスII・初任       訪問型独自サービスII・初任       訪問型独自サービスII・初任 | 单位数 单位 事対 支1 支2 限外 区分 負担額 医<br>1168 9 1 1 1 0 0 7 12<br>1168 9 1 1 1 0 0 1 12<br>1051 9 1 1 1 0 0 1 12<br>736 9 1 1 1 0 0 1 12<br>738 9 1 1 1 0 0 1 12<br>7392 9 1 1 1 0 0 1 12<br>2335 9 1 1 1 0 0 1 12<br>1635 9 1 1 1 0 0 1 12<br>1635 9 1 1 1 0 0 1 12<br>1635 9 1 1 1 0 0 1 12<br>1635 9 1 1 1 0 0 1 12<br>1635 9 1 1 1 0 0 1 12<br>1759 9 1 1 1 0 0 1 12<br>1759 9 1 1 |
| A2 1321<br>A2 1321<br>A2 1323<br>A2 1324<br>A2 1325<br>A2 1334<br>A2 1334<br>A2 1334<br>A2 2111<br>A2 2113                                                                                                    |                                                                                                    | $\begin{array}{c ccccccccccccccccccccccccccccccccccc$                                                                                                    |
| A2 2114<br>A2 2125<br>A2 2121<br>A2 2124<br>A2 2211<br>A2 2211<br>A2 2213<br>A2 2214<br>A2 2215                                                                                                    | 80回当後日ジービス1日割・初任・同一<br>訪問型独自ザービス1/2日割<br>訪問型独自ザービス1/2日割<br>訪問型独自ザービス1/2日割<br>訪問型独自ザービス1月割・初任<br>訪問型独自ザービス1日割・初任<br>訪問型独自ザービス11日割・初任<br>訪問型独自ザービス11日割・初一                                                                                                    | $\begin{array}{c ccccccccccccccccccccccccccccccccccc$                                                                                                    |

<総合事業サービスマスタ>

#### 各設定項目

| 項目名    | 説明                                        |
|--------|-------------------------------------------|
| サービス種類 | サービス種類を「A2-訪問型サービス(独自)」「A3-訪問型サービス(独自/定率) |
|        | 「A4-訪問型サービス(独自/定額)」にしている場合のみ、下記「医」の項目が表   |
|        | 示されます。                                    |
| 医      | チェックを入れていると、そのサービスコードを医療費控除の対象に含めます。チェ    |
|        | ックを入れていなければ控除の対象外になります。(初期値=チェックあり)       |

通常は変更不要です。自治体が医療費控除の対象外サービスを定めている場合だけ変更してください

| 居宅介護 訪問介護 選<br>支援 訪問入浴 選 | 所介護所リハ | 福祉用具<br>貸与 | 福祉用具<br>販売   | 訪問看護訪問リハ | 小規模<br>多機能 | 居宅療費<br>管理指導 | <b>MERC</b>                                       |
|--------------------------|--------|------------|--------------|----------|------------|--------------|---------------------------------------------------|
| ■ 事業所台帳                  |        | ] 居宅サ      | -ビス計画書       |          | 認定調査       | ŧ票           | 様式会社インフォ・テッ<br>パージョン:8.8.1.0<br>サール名 :(LDAL)      |
| 1 利用者台帳                  |        | 2 利用       | <b>東見積入力</b> | 1 🗖 🤉    | 護予防アセ      | マメント         | アージュー: (A)ASUU<br>ユーザ名: 管理者<br>データベースの空き容量:10,333 |
| □□ 介護支援専門員               | 台帳     | 3 利用       | 票予定入力        | 1        | ▷護予防討      | +画書          | データファイル設定                                         |
| <b>居宅介護支援</b>            | Eiß [  | 1 利用卵      | 緊実績入力        | 7        | セスメント      | 入力           |                                                   |
| ■ 保険者台帳                  |        | -<br>•6.99 | 印刷机理         |          | 給付管理       | P#           |                                                   |
| ■ 福祉用具台                  | E E    | 年間         | <b>長票印刷</b>  |          | 給付費請       | 求書           |                                                   |
| 総合事業サービス                 | 729    |            |              |          | 保連合会2      | 金管理          |                                                   |
|                          |        |            |              | <b>1</b> | 生会計伝票      | 作成処理         | 100x+デック介護伝送ソフ<br>業務線マ                            |

<総合事業サービスマスタの医療費控除の設定>

 メインメニューの総合事業サービスマスタ をクリックします。

 ジービスマスタ画面の「保険者番号」欄のボ タンをクリックし、設定を行いたい市町村を 選択します。

「サービス種類」欄のボタンをクリックし、
設定したいサービス種類(※A2~A4 のいずれか)を選択します。

 ④ 医療費控除の対象からはずしたいサービス コードをさがし、「医」のチェックボックス をクリックしてチェックをはずします。

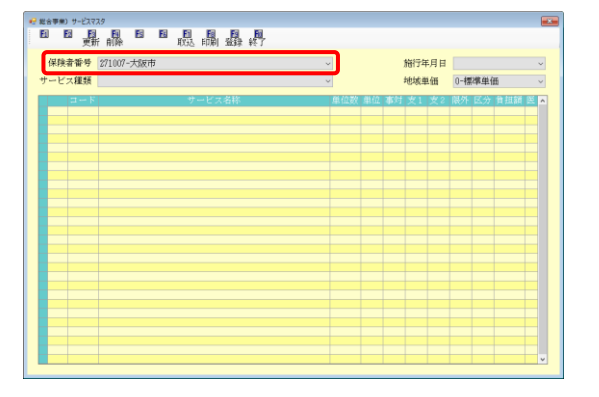

| 保険       | 诸番号   | 271007-大阪市                                                                                                    | -    |      | 施行年月日   | 平成29 | 年04月01日 | fi ~   |
|----------|-------|----------------------------------------------------------------------------------------------------|------|------|---------|------|---------|--------|
| サービ      | 「ス種類  | λ2-訪問型サービス (独自)                                                                                                    | -    |      | 地域車価    | 0-標準 | 単価      | ~      |
| 1        | 21 K  | サービス着称                                                                                                    | 单位数  | 朝位 畫 | 封 女1 女2 | 關外 区 | ·>> 會相當 | a 25 F |
| . 82     | 1111  | 前間型独自サービス「                                                                                                    | 1168 | 9    | 1 1 1   | 0    | 0       | 0 21   |
| 82       | 1113  | 訪問型独自サービスI・初任                                                                                                    | 818  | 9    | i i i   | Ő    | Ő       | 0 M    |
| A2       | 1114  | 訪問型独自サービスI・開一                                                                                                    | 1051 | 9    | 1 1 1   | 0    | 0       | 0 2    |
| A2       | 1115  | 訪問型独自サービスI・初任・同一                                                                                                    | 736  | 9    | 1 1 1   | 0    | 0       | 0 P    |
| Å2       | 1121  | 訪問型独自サービスI/2                                                                                                    | 880  | 9    | 1 1 1   | 0    | 0       | 0 🖂    |
| A2       | 1124  | 訪問型独自サービスI/2・同一                                                                                                    | 792  | 9    | 1 1 1   | 0    | 0       | 0 🖂 🛛  |
| A2       | 1211  | 訪問型独自サービスⅡ                                                                                                    | 2335 | 9    | 1 1 1   | 0    | 0       | 0 🖂 1  |
| 82       | 1213  | 訪問型独自サービスⅡ・初任                                                                                                    | 1635 | 9    | 1 1 1   | 0    | 0       | 0 🖂    |
| 42       | 1214  | 訪問型独自サービスⅡ・同一                                                                                                    | 2102 | 9    | 1 1 1   | 0    | 0       | 0 🖂 🛛  |
| £2       | 1215  | 訪問型独自サービスⅡ・初任・同一                                                                                                    | 1472 | 9    | 1 1 1   | 0    | 0       | 0 🖂    |
| 82       | 1221  | 訪問習独自サービス II/ 2                                                                                                    | 1759 | - 9  | 1 1 1   | 0    | 0       | 0 🖂 🛛  |
| AZ       | 1224  | 訪問型独自サービスⅡ/2・同一                                                                                                    | 1583 | 9    | 1 1 1   | 0    | 0       |        |
| âZ       | 1321  | 訪問型独自サービスⅡ                                                                                                    | 3704 | 8    | 1 1     | 0    | 0       | 0 🖂    |
| AZ.      | 1323  | 訪問題独自サービス』・初任                                                                                                    | 2593 | 8    | 1 1     | U    | 0       | 0 🖂    |
| 8Z       | 1324  | 訪問型班目サービス』・同一                                                                                                    | 3334 | 8    | 1 1     | 0    | 0       | 0 🖂    |
| AZ<br>10 | 1325  | 10日留理日サービス里・初位・同一                                                                                                    | 2334 | 3    | 1 1     | 0    | 0       | U E    |
| nZ<br>An | 1001  |                                                                                                    | 6780 | 9    | 1 1     | 0    | 0       |        |
| nZ       | 1334  | 10月33月日リービスヨノ2・同一                                                                                                    | 2511 | 8    | 1 1     | 0    | 0       | 20     |
| 10       | 2111  | 10回22331日リービス1日割                                                                                                    | 38   | 4    | 1 1 1   | 0    | 0       |        |
| 10<br>42 | 2114  | 前期制油商社会ビッチロ製・周二                                                                                                    | 24   |      | 1 1 1   | 0    | 0       |        |
| 10       | 9115  | 20時期は食业                                                                                                    | 24   | 2    | 1 1 1   | 0    | 0       |        |
| 10       | 2121  | 10月33月日ノービス1日前、初位、同一                                                                                                    | 29   | 2    | 1 1 1   | 0    | 0       |        |
| 10       | 21.24 | 11月間期後日サービッゴ/2日期,同一                                                                                                    | 28   | 2    | 1 1 1   | 0    | ő       | ň ča   |
| 42       | 2211  | 10月11月10日ノービス1ノを計劃「同一                                                                                                    | 20   | 2    | 1 1 1   | 0    | 0       | 8 H    |
| no       | 2212  | 特額期確容せービッエロ劇・初任                                                                                                    | 54   | 2    | 1 1 1   | 0    | ő       | ň 🖂    |
| 8.2      |       | A CONTRACT OF A CONTRACT OF A |      |      |         |      |         |        |

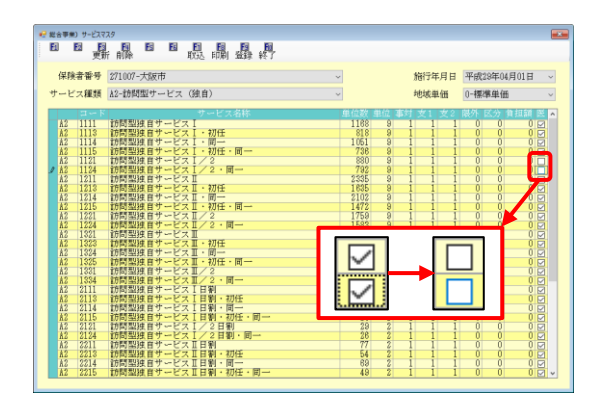

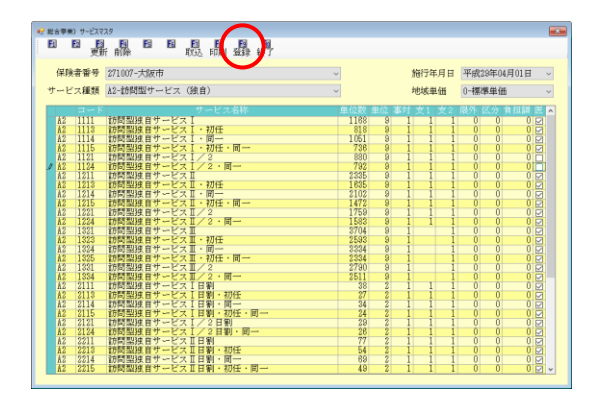

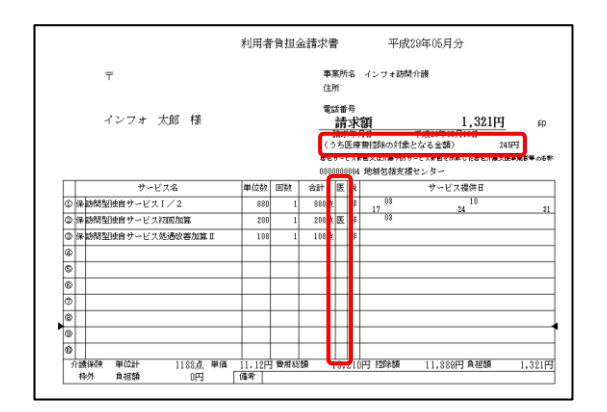

注意!

⑤ 変更しおわったら F9 登録をクリックし、登録します。

設定は利用者別負担金請求書/領収書に反映 されます。

(反映される箇所)

- ・ 医療費控除の対象額
- ・明細の「医」欄

サービスマスタでは基本の設定を行っているだけです。利用者様への請求書・領収書に控除額を記載 するには、利用者台帳や提供票実績入力で「医併用(医控)」のチェックを入れておく必要があります。

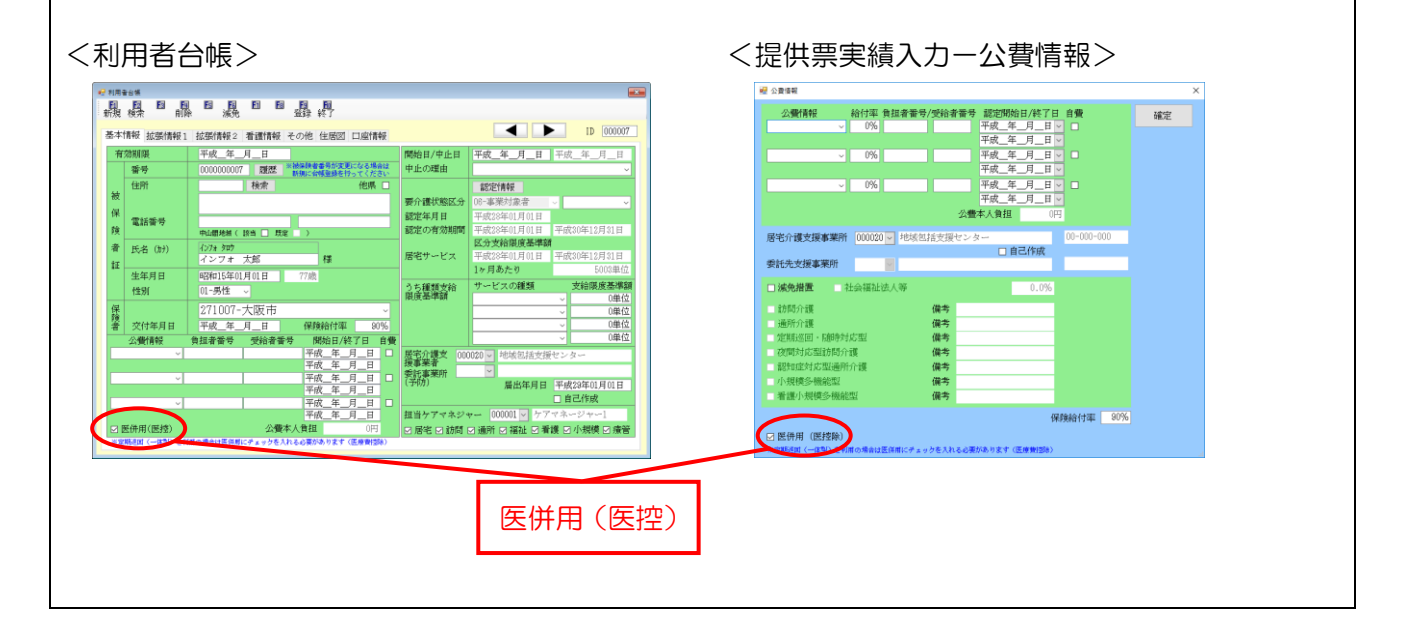

#### 2-2. (訪問介護) A2 サービスの担当者給与設定の変更

総合事業のA2サービスは、「訪問型独自サービス/2」から「~/5」まで、最大5パターンまでサ ービスコードを追加できるようになっています。自治体によってはこの「/2」~「/5」のサービス コードを使って独自の単位数を設定している場合があります。

| (例)大阪市の場合、「~/2」の | コードを市独自に追加して、以下のように使い分けています。 |
|------------------|------------------------------|
| 「訪問型独自サービス」      | =「介護予防型訪問サービス」用のサービスコード      |
| 「訪問型独自サービス/2」    | =「生活援助型訪問サービス」用のサービスコード      |

前バージョンの介五郎では「/2」~「/5」のサービスコードに対して、個別に給与単価を設定で きませんでした。今回のバージョンアップでこの点を改善し、それぞれ別々の給与単価を設定できるよ うにしました。

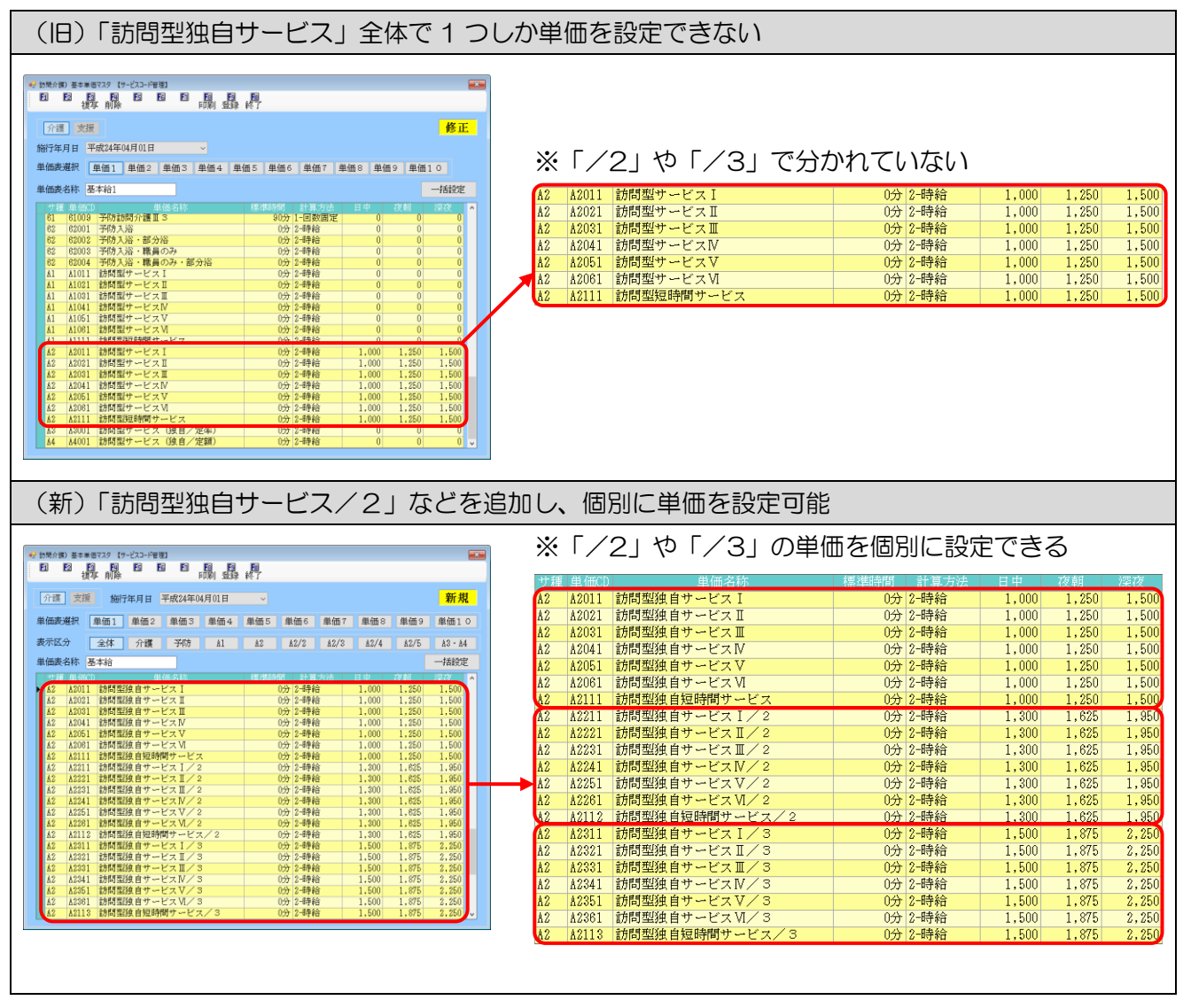

【「拡張機能」ー「担当者給与計算」ー「訪問介護)基本単価マスタ」画面】

2-3.提供票・提供票別表の出力形式の変更

この変更は、居宅介護支援と小規模多機能型居宅介護のシステムでは適用されません

**訪問介護・通所介護・福祉用具貸与・訪問看護・居宅療養管理指導**の各システムで、提供票・別表を 印刷したときの出力形式を修正しました。

これまでのバージョンでは、システム設定で提供票/別表の項目を「事業所のみ」にして印刷すると、 サービス種類ごとにページをわけて印刷していました。(月途中に要支援⇔要介護に区分変更を行った場 合や、総合事業のA2サービスとA3サービス両方を利用している場合など)

しかし、サービス事業所にとっては提供票も別表も自社分が記載されるだけなので、サービス種類で 分けずにひとまとまりに印刷されたほうが実用的です。そこでサービス事業所のシステムで提供票/提供 票別表を印刷する場合、上記システム設定にかかわらず、全てのサービス種類をまとめて印刷するよう に修正しました。

#### 2-4.その他の小さな変更

そのほか、今回のバージョンアップでは以下の変更・修正を行っています。

①各種計画書・アセスメントで印刷したときに、要介護度欄に事業対象者も記載されるように変更しました。

②各種計画書の印刷条件指定の絞り込み条件に、事業対象者を追加しました。

- ③(居宅介護支援)介護予防計画書の明細入力画面でサービス種別の補助ボタンを押したときに、総合 事業のサービスも選択できるようにしました。
- ④(居宅介護支援)介護予防計画書の週間スケジュール入力画面を開いたとき、「総合事業を含む」の チェックが初期値でオンになるようにしました。
- ⑤(訪問介護・通所介護)計画書の計画書タイトル設定画面に、事業対象者の既定値設定項目を追加し ました。
- ⑥(通所介護)業務日誌(新様式)の職員入力画面のレイアウトを見直し、介護職員の登録できる人数 を3人から6人に増加し、また登録枠が不足した場合などに文字入力で追記できる補助入力枠を追加 しました。
- ⑦勤務実績一覧表を作成するときに、総合事業のサービスも取得できるように修正しました。

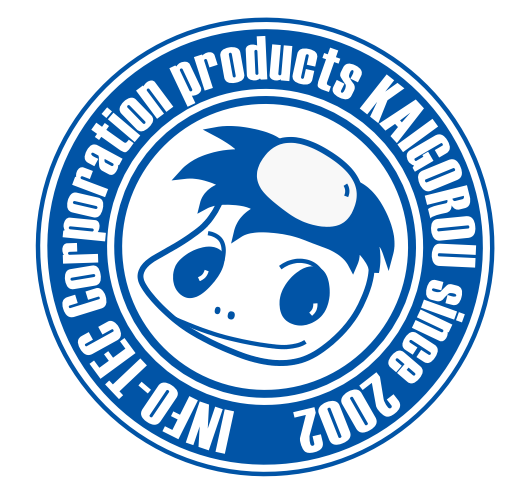

# 発行:株式会社インフォ・テック 〒537-0025 大阪府大阪市東成区中道3丁目15番16号 毎日東ビル2F (TEL) 06-6975-5655 (FAX) 06-6975-5656 http://www.info-tec.ne.jp/